### 有毒化学品进出口环境管理登记系统操作指引

## 一、文档说明

本文档适用于使用单一窗口标准版有毒化学品进出口环境管理登记系统的企业获知系统操作指引。

### 二、系统要求

### 操作系统

Windows 7 或 10 (32 位或 64 位操作系统均可) 不推荐 windows XP 系统

### 浏览器

1、Chrome 浏览器: 20 及以上版本均兼容,推荐使用最新版本。若用户使用 windows 7 及以上操作系统,推荐使用 Chrome 50 及以上版本;若用户使用 windows XP 系统,推荐使用 Chrome 26 版本的浏览器。

2、IE 浏览器: 推荐使用 IE 10 及以上版本。

3、FireFox 浏览器: 19 及以上版本均兼容, 推荐使用最新版本。

4、360 浏览器: 6 及以上版本均兼容, 推荐使用最新版本, 但在 windows XP 操作系统 环境下需注意 360 IE 兼容模式不支持, 推荐使用极速模式。

#### 注: 建议优先使用 Chrome 浏览器。

# 三、操作指引

1、第一步: 在浏览器输入地址: <u>http://www.singlewindow.cn/</u>进入单一窗口标准版首页, 点击"标准版应用", 再点击"许可证件"图标, 也可以直接在浏览器中输入如下地址进 入第三步

https://swapp.singlewindow.cn/vplatformserver/swProxy/deskserver/sw/deskIndex?menu\_id=ietcapply

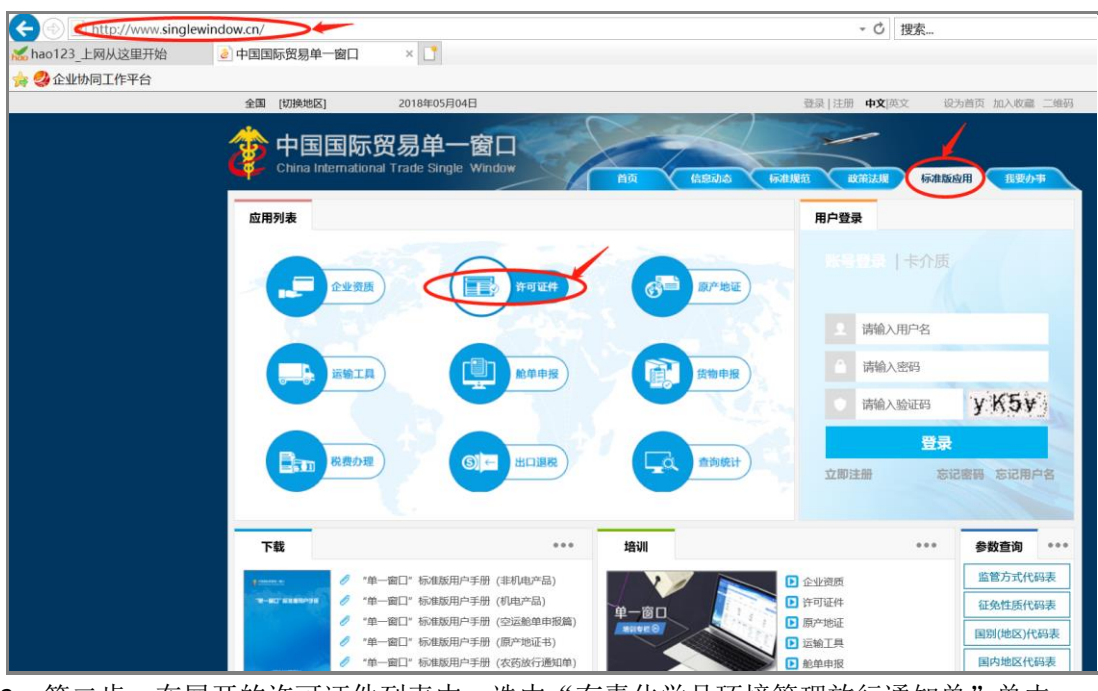

2、第二步:在展开的许可证件列表中,选中"有毒化学品环境管理放行通知单"单击

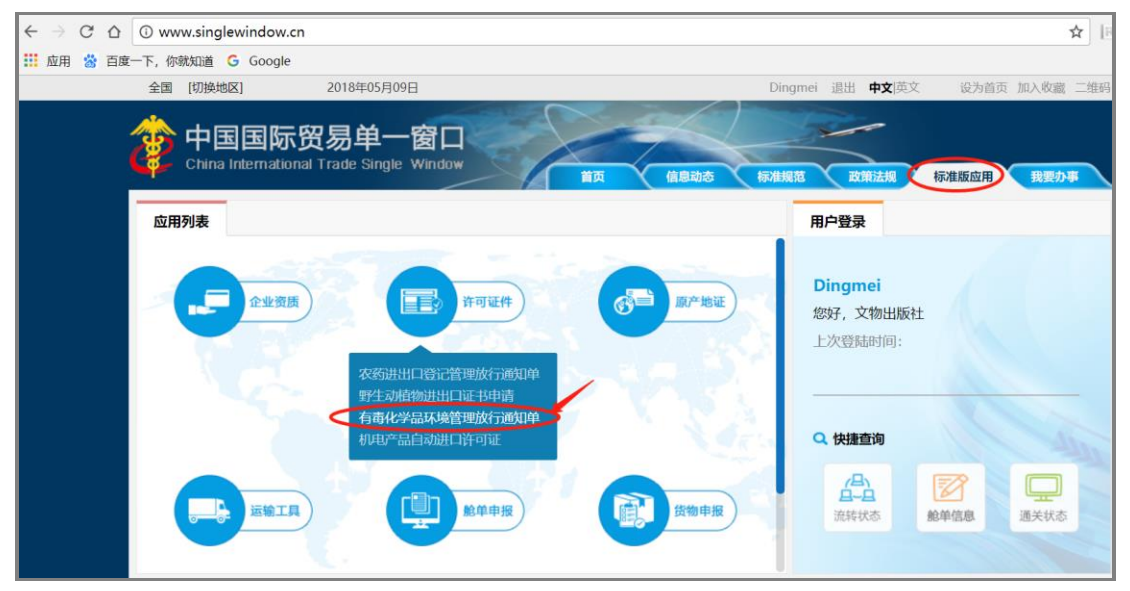

3、第三步:进入单一窗口标准版登录界面,使用标准版账号登录,如果未注册账号,可参见文档《中国国际贸易"单一窗口"标准版用户手册(用户管理篇).pdf》注册。操作手册 下载地址: <u>http://www.singlewindow.cn/xzlm/2640.jhtml</u>

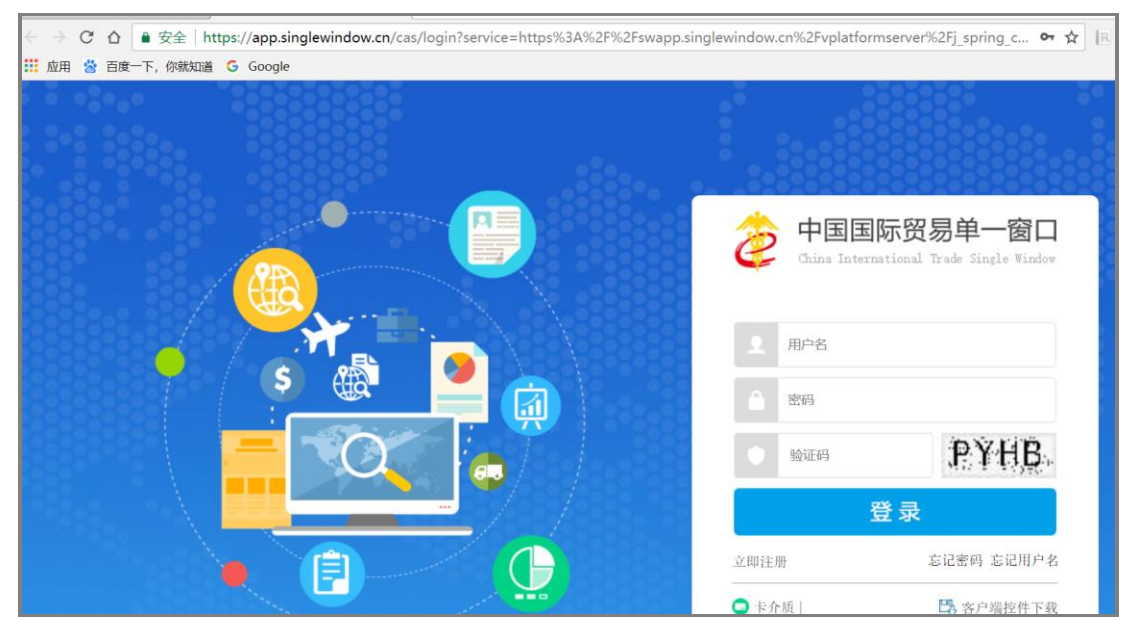

4、第四步:登录成功后,进入"有毒化学品进出口环境管理登记"系统。

| 🗲 💿 🗢 https://swapp.sin                        | n/vplatformserver/swPr    | ?menu_id=ietcapply | ÷ ≜ ¢            | 搜索      |       | <b>୦</b> ∵ି ଘ | 7 🔅 🙂      |                    |       |
|------------------------------------------------|---------------------------|--------------------|------------------|---------|-------|---------------|------------|--------------------|-------|
| ₭ hao123_上网从这里开始                               | <u></u> き 中国日             | 国际贸易单一窗口           | - \$- 中国国际贸易单一窗口 | ×       |       |               |            |                    |       |
| 눩 🤣 企业协同工作平台                                   |                           |                    |                  |         |       |               |            |                    |       |
| 中国国际贸易单一<br>China International Trade Single W | 窗口  <br><sup>Vindow</sup> | 有毒化学品进出            | 口环境管理登记          |         |       | &             |            | <sup>mei</sup>   එ |       |
| 有毒化学品进出口环境<br>管理登记 <sup>〈</sup>                | ≡ ••                      | 首页                 |                  |         |       |               |            |                    | 关闭操作▼ |
|                                                | Ⅲ 行政许可通知书                 |                    |                  |         |       |               |            |                    |       |
| 进口通知单申请                                        | 序号                        | 单据号                | SN码              | 申请类型    | 通知书类型 | 申请时间          | 通知日期       | 查看标识               |       |
| 出口通知单申请<br>                                    | 1                         | 20180001           | JK201864KG62     | 进口放行通知单 | 受理通知  | 2018-05-09    | 2018-05-09 | 未读                 |       |
|                                                |                           |                    |                  |         |       |               |            |                    |       |
|                                                |                           |                    |                  |         |       |               |            |                    |       |
|                                                |                           |                    |                  |         |       |               |            |                    |       |
|                                                |                           |                    |                  |         |       |               |            |                    |       |
|                                                |                           |                    |                  |         |       |               |            |                    |       |
|                                                |                           |                    |                  |         |       |               |            |                    |       |
|                                                |                           |                    |                  |         |       |               |            |                    |       |
|                                                |                           |                    |                  |         |       |               |            |                    |       |